# ASM 182 TD+ / ASM 192 T2D+

Helium Leak Detector

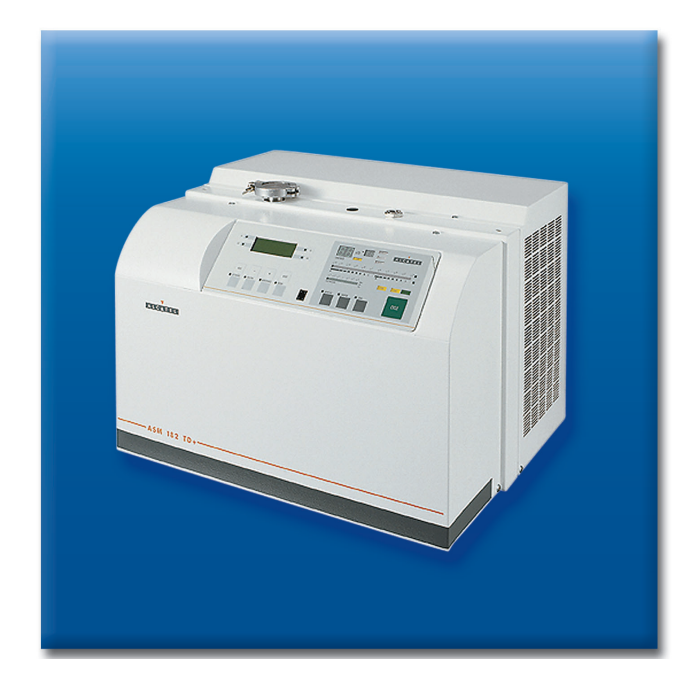

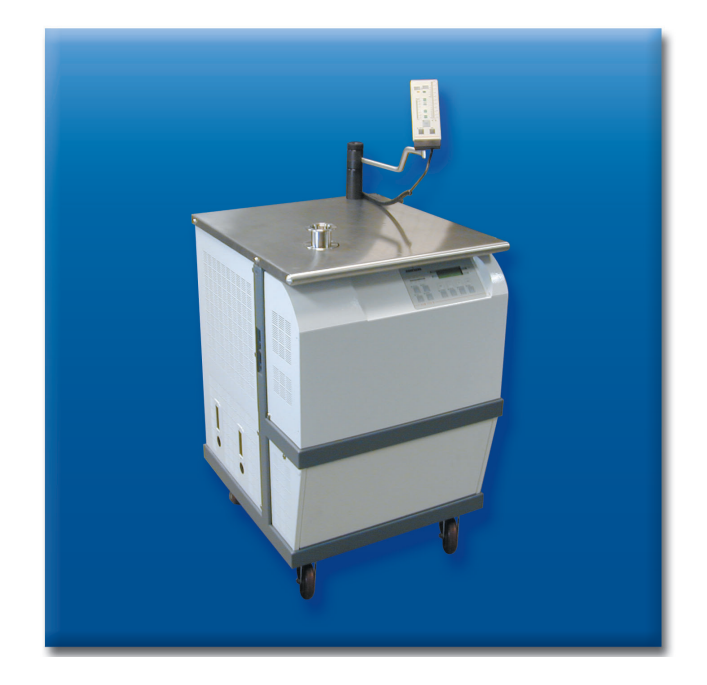

# **User's Manual**

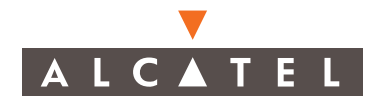

# A very wide range of helium leak detectors

### Dear customer,

You have just bought an Alcatel leak detector. We would like to thank you and we are proud to count you among our customers. This product is a result of the experience acquired over 35 years by Alcatel in vacuum and leak detection technology.

The applications of helium leak testing are extremely diversified ranging from high-tech installation maintenance to high-speed testing of industrial products.

Each product of the ALCATEL detector range is designed to meet the specific needs of each application:

- portability,
- high sensitivity,
- pumping capacity,
- pumping type,
- automation and integration in an industrial process.

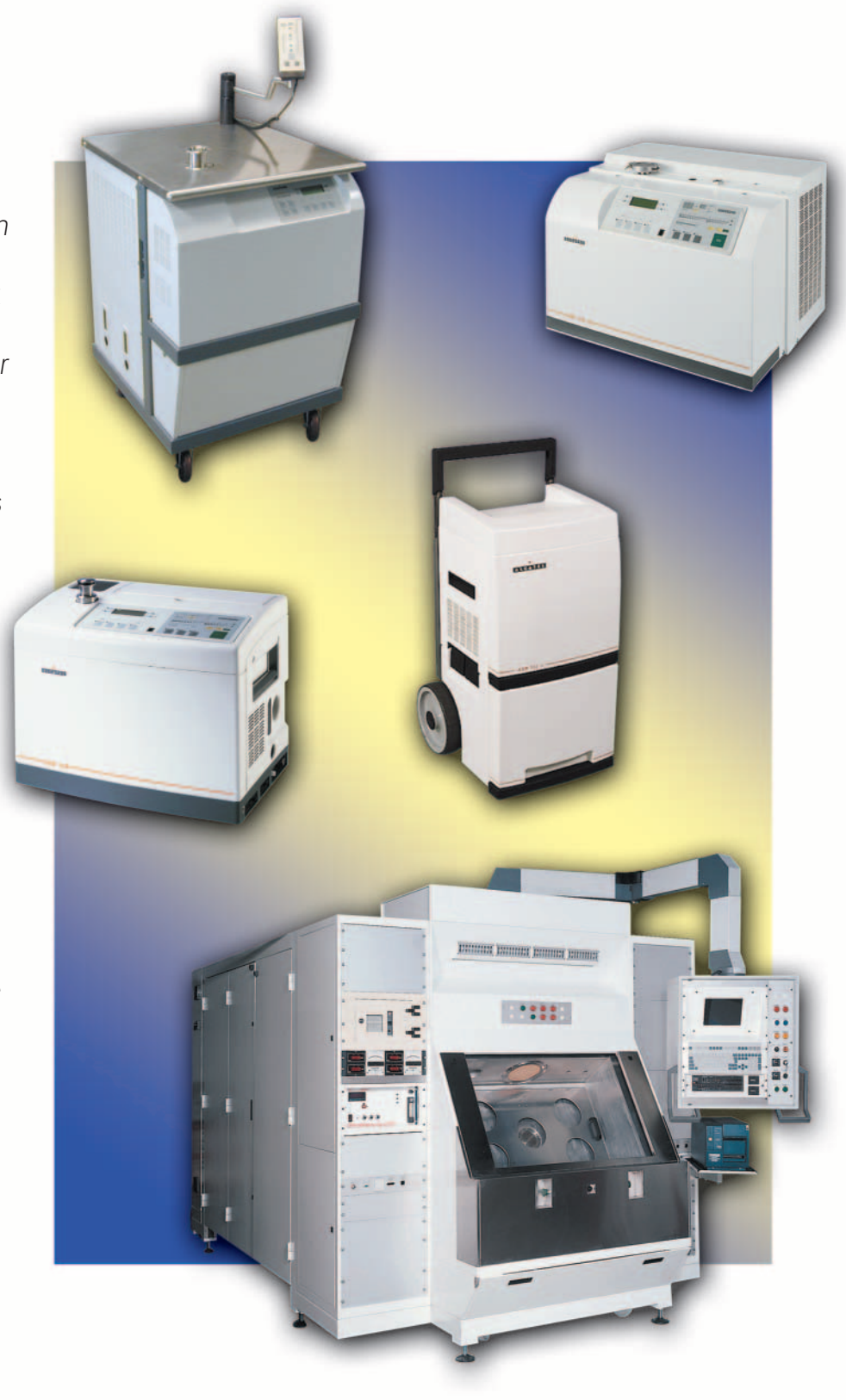

EDITION: 04 - February 02

Software versions: L115 v1.0 r.00 (ASM 182 TD+) L116 v1.0 r.00 (ASM 192 T2D+)

### **Preliminary remarks**

Throughout this User's Manual, you could find this type of message "**To access to level C** 40 ": it refers to a specific chapter of the User's Manual. Please read it for further information.

**General contents** 

**User's Manual** 

ASM 182 TD+ - ASM 192 T2D+

### Introduction

| Installation | <ul> <li>The ASM 182 / 192 series.</li> <li>ASM 182 TD+ detector operating principle .</li> <li>ASM 192 T2D+ detector operating principle .</li> <li>Analyzer cell operating principle .</li> <li>Testing methods .</li> <li>ASM 182 operator interface.</li> <li>ASM 192 operator interface.</li> <li>Options .</li> <li>Accessories .</li> <li>ASM 182 TD+ technical characteristics .</li> <li>ASM 192 T2D+ technical characteristics .</li> <li>Dimensions (mm, inch) ASM 182 TD+ .</li> <li>Dimensions (mm, inch) ASM 192 T2D+ .</li> </ul>                   | A 10<br>A 20<br>A 21<br>A 30<br>A 40<br>A 50<br>A 50<br>A 51<br>A 60<br>A 70<br>A 80<br>A 81<br>A 90<br>A 91               |
|--------------|----------------------------------------------------------------------------------------------------|----------------------------------------------------------------------------------------------------|
| B            | <ul> <li>Precautions and unpacking</li> <li>Controlling the detector with the I/O interface .</li> <li>Controlling the detector with a PC computer through the RS 232 interface</li> <li>Connecting the detector directly to a printer through the RS 232 interface</li> <li>ASM 182 TD+: Connecting the detector to the installation via the hardware interface</li> <li>ASM 192 T2D+: Connecting the detector to the installation via the hardware interface</li> <li>Before starting up the ASM 182 TD+</li> <li>Before starting up the ASM 192 T2D+</li> </ul> | <ul> <li>B 10</li> <li>B 20</li> <li>B 30</li> <li>B 40</li> <li>B 50</li> <li>B 51</li> <li>B 60</li> <li>B 61</li> </ul> |

EDITION: 04 - February 02

Software versions: L115 v1.0 r.00 (ASM 182 TD+) L116 v1.0 r.00 (ASM 192 T2D+)

### Operation

## General contents ASM 182 TD+ - ASM 192 T2D+ User's Manual

| Factory configuration of the leak detector parameters                                | С | 10  |
|--------------------------------------------------------------------------------------|---|-----|
| ■ Operating principle of the control panel                                           | С | 20  |
| ■ User interface level presentation ■                                                | С | 30  |
| Access to level 4 - Password                                                         | C | 40  |
| $\blacksquare$ Starting up / Switching off the leak detector $\blacksquare$          | С | 50  |
| Basic operation of the leak detector                                                 | С | 60  |
| Advanced operation of the leak detector                                              | С | 61  |
| Calibration of the leak detector                                                     | С | 70  |
| $\blacksquare$ Basic internal auto-calibration of the leak detector . $\blacksquare$ | С | 71  |
| Advanced internal auto-calibration of the leak detector                              | С | 72  |
| External calibration of the leak detector                                            | С | 73  |
| Correction factor                                                                    | С | 74  |
| Calibrated leak values programming                                                   | С | 75  |
| Detector inlet: vent air or gas line                                                 | С | 80  |
| Bargraph zoom                                                                        | С | 90  |
| Audio alarm                                                                          | С | 100 |
| Cycle end                                                                            | С | 110 |
| Zero function                                                                        | С | 120 |
| Memo function                                                                        | С | 130 |
| Helium pollution prevention                                                          | С | 140 |
| Digital voice                                                                        | С | 150 |
| 🗖 Date - Time - Language - Unit 🔳                                                    | С | 160 |
| Error/information indicator and display                                              | С | 170 |
| Summary of screens                                                                   | С | 180 |
| Remote control                                                                       | С | 190 |
| $\blacksquare$ Headphone and loudspeaker $\blacksquare$                              | С | 200 |
| Gas line option                                                                      | С | 210 |
| ■ 3 masses option                                                                    | С | 220 |

EDITION: 04 - February 02

Software versions: L115 v1.0 r.00 (ASM 182 TD+) L116 v1.0 r.00 (ASM 192 T2D+)

### Maintenance - Troubleshooting

### Table of preventive maintenance intervals . . . . D 10 General troubleshooting guide . . . . . . . . . . D 20 Power supply.... D 30 Dry pump.... D 40 Molecular pump (MDP 5011/5006 HDS) . . . D 50 Appearance of information messages . . . . . . D 140 Maintenance sheets Maintenance operations introduction . . . . . . . **E 10** Access to internal detector components ASM 182 TD+ E 20 Access to internal detector components ASM 192 T2D+ E 21 Greasing the hybrid turbomolecular pump TMP 5154 E 30 Greasing the molecular drag pump MDP 5011/5006 HDS **E 40** Partial maintenance of the ACP 20/28 pump (ASM 182 TD+ leak detector).... E 50 Partial maintenance of the ACP 20/28 pump (ASM 192 T2D+ leak detector) . . . . . . . . . . . E 51 Basic maintenance of the analyzer cell. . . . . . **E 60** Replacement / Recalibration of the detector LDS probe maintenance.... E 80 Minisol and Bacosol valve installation and maintenance.

# General contents

**User's Manual** 

ASM 182 TD+ - ASM 192 T2D+

EDITION: 04 - February 02

Software versions: L115 v1.0 r.00 (ASM 182 TD+) L116 v1.0 r.00 (ASM 192 T2D+)

### Components

# General contents ASM 182 TD+ - ASM 192 T2D+

User's Manual

| <br>Spare parts - Instructions of use                           | F | 00   | )  |
|-----------------------------------------------------------------|---|------|----|
| Repair kit                                                      | F | 10   | )  |
| Standard tools                                                  | F | 20   | )  |
| Specific tools                                                  | F | 30   | )  |
| Monitoring and display (ASM 182 TD+)                            | F | 40   | )  |
| Monitoring and display (ASM 192 T2D+)                           | F | 41   |    |
| Power and electrical supply                                     | F | 50   | )  |
| Automatic control system and electronic circuits (ASM 182 TD+)  | F | 60   | )  |
| Automatic control system and electronic circuits (ASM 192 T2D+) | F | 61   |    |
| Measurement (ASM 182 TD+)                                       | F | 70   | )  |
| Measurement (ASM 192 T2D+)                                      | F | 71   |    |
| Pumping (ASM 182 TD+)                                           | F | 80   | )  |
| Pumping (ASM 192 T2D+)                                          | F | 81   |    |
| Valves (ASM 182 TD+)                                            | F | 90   | )  |
| Valves (ASM 192 T2D+)                                           | F | 91   |    |
| Pipes (ASM 182 TD+)                                             | F | 10   | 0  |
| Pipes (ASM 192 T2D+)                                            | F | 10   | )1 |
| Connections and seals (ASM 182 TD+)                             | F | 11   | 0  |
| Connections and seals (ASM 192 T2D+)                            | F | 11   | 1  |
| Cover (ASM 182 TD+)                                             | F | 12   | 20 |
| Cover (ASM 192 T2D+)                                            | F | 12   | 21 |
| Options and accessories                                         | F | 13   | 0  |
| <br>Components summary                                          | F | 14   | 0  |
| ASM 182 TD+ wiring diagrams                                     | G | ; 1( | C  |
| ASM 192 T2D+ wiring diagrams                                    | G | ; 1  | 1  |

Appendix

## Introduction

# ASM 182 TD+ - ASM 192 T2D+ User's Manual **Detailed contents**

| Preliminary<br>remarks                          | Throughout this User's Manual, you could find this type of message " <b>To access to level</b> (4) <b>C 40</b> ": it refers to a specific chapter of the User's Manual. Please read it for further information.                    |
|-------------------------------------------------|----------------------------------------------------------------------------------------------------|
| The ASM 182 / 192<br>series                     | A 10                                                                                                    |
| ASM 182 TD+<br>detector operating<br>principle  | <ul> <li>Vacuum circuit</li> <li>Pumping capacities</li> <li>Test capacities</li> <li>Operation in vacuum test mode: 3 stages</li> <li>Operation in sniffing mode (LDS)</li> <li>Operation in internal calibration mode</li> </ul> |
| ASM 192 T2D+<br>detector operating<br>principle | <ul> <li>Vacuum circuit</li></ul>                                                                                                    |
| Analyzer cell<br>operating principle            | <ul> <li>Description</li></ul>                                                                                                    |
| Testing methods                                 | <ul> <li>Overview</li></ul>                                                                                                    |
| ASM 182 operator<br>interface                   | Control panel <b>A 50</b>                                                                                                    |
| ASM 192 operator<br>interface                   | Control panel A 51<br>Remote control                                                                                                    |

# Introduction

|                                                | ASM 182 TD+ - ASM 192 T2D+ User's Manual<br>Detailed contents                                                                                                    |
|------------------------------------------------|----------------------------------------------------------------------------------------------------|
| Options                                        | <ul> <li>Metal seals option</li> <li>Test of gas line (for ASM 182 TD+ only)</li> <li>3 masses</li> <li>Stainless steel cover (UCT) (for ASM 182 TD+ only)</li> <li>Automatic test chambers</li> <li>Language</li> <li>Unit (for console versions only)</li> <li>Roughing system (for console versions only)</li> </ul>                                                                    |
| Accessories                                    | <ul> <li>Remote control</li> <li>Long Distance Sniffer probe (LDS)</li> <li>10 m /30 ft LDS extension</li> <li>Headphone connector</li> <li>Transport cart (for ASM 182 TD+ only)</li> <li>Foot pedal for cycle command (1,5 m/5 feet)</li> <li>DN 40 / DN 50 calibrated helium leaks</li> <li>Helium 3 and Hydrogen calibrated leaks</li> <li>Principle</li> <li>Recalibration</li> </ul> |
| ASM 182 TD+ technical<br>characteristics       | A 80                                                                                                    |
| ASM 192 T2D+ technical<br>characteristics      | A 81                                                                                                    |
| Dimensions (mm <i>, inch</i> )<br>ASM 182 TD+  | A 90                                                                                                    |
| Dimensions (mm <i>, inch</i> )<br>ASM 192 T2D+ | A 91                                                                                                    |

ASM

# Installation

|                                                                                             | ASM 182 TD+ - ASM 192 T2D+ User's Manual<br>Detailed contents                                                                                                    |
|---------------------------------------------------------------------------------------------|----------------------------------------------------------------------------------------------------|
| Preliminary<br>remarks                                                                      | Throughout this User's Manual, you could find this type of message " <b>To access to level () (C 40</b> ": it refers to a specific chapter of the User's Manual. Please read it for further information.                                                      |
| Precautions and<br>unpacking                                                                | Unpacking <b>B 10</b><br>Handling the leak detector with a hoist and slings<br>Precautionary measures for the leak detector installation<br>Corrosive and dangerous gasses<br>Storage<br>Installation                                                         |
| Controlling the detector<br>with the I/O interface                                          | <ul> <li>Purpose of the I/O interface</li> <li>Location of the I/O interface</li> <li>Connect the jumper plug if the I/O interface is not used</li> <li>Prepare the connector wiring</li> <li>The controls (inputs)</li> <li>The signals (outputs)</li> </ul> |
| Controlling the detector<br>with a PC computer<br>through the<br>RS 232 interface           | <ul> <li>Purpose of the PC computer interface</li> <li>Location of the RS 232 interface</li> <li>RS 232 interface instructions</li> <li>Which commands available for your leak detector</li> </ul>                                                            |
| Connecting the detector<br>directly to a printer<br>through the<br>RS 232 interface         | <ul> <li>Purpose of the printer interface</li> <li>Location of the printer interface</li> <li>Communication mode description</li> <li>Connection to the printer</li> <li>Example of a configuration ticket</li> </ul>                                         |
| ASM 182 TD+<br>Connecting the detector<br>to the installation via the<br>hardware interface | B 50                                                                                                    |

# Installation

ASM 182 TD+ - ASM 192 T2D+ User's Manual **Detailed contents** 

| ASM 192 T2D+<br>Connecting the detector<br>to the installation via the<br>hardware interface |                                                                                   | B 51 |
|----------------------------------------------------------------------------------------------|-----------------------------------------------------------------------------------|------|
| Before starting up the<br>ASM 182 TD+                                                        | Check power voltage                                                               | B 60 |
| Before starting up the<br>ASM 192 T2D+                                                       | <ul><li>Remote control support installation</li><li>Check power voltage</li></ul> | B 61 |

|                                                       | ASM 182 TD+ - ASM 192 T2D+ User's Manual<br>Detailed contents                                                                                                    |
|-------------------------------------------------------|----------------------------------------------------------------------------------------------------|
| Preliminary<br>remarks                                | Throughout this User's Manual, you could find this type of message " <b>To access to level C 40</b> ": it refers to a specific chapter of the User's Manual. Please read it for further information.                                                                                                    |
| Factory configuration of the leak detector parameters | Parameters configuration                                                                                                    |
| Operating principle of the<br>control panel           | <ul> <li>General</li></ul>                                                                                                    |
| User interface level<br>presentation                  | <ul> <li>Definition</li></ul>                                                                                                    |
| Access to level 🕢 -<br>Password                       | To access to level (4) C 40                                                                                                    |
| Starting up / Switching off<br>the leak detector      | <ul> <li>Starting up the leak detector</li></ul>                                                                                                    |
| Basic operation of the leak detector                  | <ul> <li>Preliminary about C 60 and C 61</li> <li>Hard vacuum test</li> <li>Starting a test cycle</li> <li>Leak value on digital display</li> <li>Leak value on analog display</li> <li>Ending a test cycle</li> <li>Venting the part or installation tested</li> <li>Sniffing test</li> <li>Starting a sniffing test</li> <li>Leak value display</li> <li>Ending a sniffing test</li> </ul> |

# ASM 182 TD+ - ASM 192 T2D+ User's Manual **Detailed contents**

| Advanced operation of<br>the leak detector                    | <ul> <li>Preliminary about C 60 and C 61 C 61</li> <li>Hard vacuum test</li> <li>Factory configuration</li> <li>Selecting a test mode</li> <li>Access authorization</li> <li>Procedure</li> <li>Sniffer probe</li> <li>Advice</li> <li>Sniffer probe clogged reject point</li> <li>Purpose of the sniffer probe clogged reject point</li> </ul> |
|---------------------------------------------------------------|----------------------------------------------------------------------------------------------------|
| Calibration of the leak<br>detector                           | <ul> <li>C 71 Basic internal auto-calibration of the leak C 70 detector</li> <li>C 72 Advanced internal auto-calibration of the leak detector</li> <li>C 73 External calibration of the leak detector</li> <li>C 74 Correction factor</li> <li>C 75 Calibrated leak values programming</li> </ul>                                               |
| Basic internal<br>auto-calibration of the<br>leak detector    | <ul> <li>Purpose of the internal auto-calibration C 71</li> <li>When should an internal auto-calibration be performed?</li> <li>Internal calibrated leak</li> <li>Internal auto-calibration with the internal He calibrated leak</li> </ul>                                                                                                    |
| Advanced internal<br>auto-calibration of the<br>leak detector | <ul> <li>Introduction</li></ul>                                                                                                    |
| External calibration of<br>the leak detector                  | <ul> <li>Purpose of the external calibration</li> <li>External calibration leak</li> <li>Digital and analog display</li> <li>External calibration procedure</li> <li>Selection of the test mode (1st step)</li> <li>Adjustment of the target value (2nd step)</li> </ul>                                                                        |

ASM 182 TD+ - ASM 192 T2D+ User's Manual **Detailed contents** 

| Correction factor                       | <ul> <li>Definition</li> <li>Access authorization</li> <li>Activate the correction factor</li> <li>Deactivate the correction factor</li> <li>Procedure with user level 3</li> <li>Procedure with user level 4</li> <li>General notes</li> </ul>                                                                                           | 1  |
|-----------------------------------------|----------------------------------------------------------------------------------------------------|----|
| Calibrated leak values<br>programming   | <ul> <li>Different types of calibrated leaks</li> <li>Access authorization</li> <li>Programming the calibrated leak parameters</li> <li>Procedure</li> </ul>                                                                                                    | 5  |
| Detector inlet: vent air<br>or gas line | <ul> <li>Choices proposed to the operator</li></ul>                                                                                                    | )  |
| Bargraph zoom                           | <ul> <li>Purpose</li> <li>Access authorization</li> <li>Activate the bargraph zoom</li> <li>Deactivate the bargraph zoom</li> <li>Analog display</li> <li>Zero function and Bargraph zoom</li> </ul>                                                                                                    | )  |
| Audio alarm                             | <ul> <li>Definition</li> <li>General</li> <li>Access authorization</li> <li>Note</li> <li>Adjust the audio alarm (user level 3)</li> <li>Adjust audio alarm</li> <li>Vacuum/sniffing alarm reject point</li> <li>Adjust the audio alarm (user level 4)</li> <li>Adjust audio alarm</li> <li>Vacuum/sniffing alarm reject point</li> </ul> | 00 |

|                                | ASM 182 TD+ - ASM 192 T2D+ User's Manual <b>Detailed contents</b>                                                                                                    |
|--------------------------------|----------------------------------------------------------------------------------------------------|
| Cycle end                      | <ul> <li>Purpose of the cycle end</li> <li>Access authorization</li> <li>Activate the cycle end <ul> <li>Roughing timer</li> <li>Activate the roughing timer</li> <li>Measure</li> <li>Memo function</li> </ul> </li> <li>Deactivate the cycle end</li> </ul>                                                               |
| Zero function                  | <ul> <li>Purpose</li> <li>Activate the zero function</li> <li>Deactivate the zero function</li> <li>Access authorization</li> <li>Background suppression activation</li> <li>Trigger</li> <li>Analog display on control panel</li> <li>Analog display on remote control</li> <li>Zero function and Bargraph zoom</li> </ul> |
| Memo function                  | <ul> <li>Purpose</li> <li>Access authorization</li> <li>Activate the memo function <ul> <li>Display timer</li> <li>Activate the display timer</li> <li>Cycle end</li> </ul> </li> <li>Deactivate the memo function</li> </ul>                                                                                               |
| Helium pollution<br>prevention | <ul> <li>Purpose</li> <li>Access authorization</li> <li>Activate the function</li> <li>"Depollution" reject point</li> <li>Deactivate the function</li> </ul>                                                                                                    |
| Digital voice                  | <ul> <li>Definition</li> <li>Access authorization</li> <li>Sound level of the digital voice</li> <li>Adjustment of the sound level of the digital voice</li> </ul>                                                                                                    |

|                                            | Operation                                                                                                    |
|--------------------------------------------|----------------------------------------------------------------------------------------------------|
|                                            | ASM 182 TD+ - ASM 192 T2D+ User's Manual<br>Detailed contents                                                                                                    |
| Date - Time -<br>Language - Unit           | <ul> <li>Access authorization</li> <li>Date and time adjustment</li> <li>Date adjustment</li> <li>Time adjustment</li> <li>Language and unit selection</li> <li>Language adjustment</li> <li>Unit adjustment</li> </ul>              |
| Error/information<br>indicator and display | <ul> <li>Errors and information</li> <li>Errors</li> <li>Minor error</li> <li>Major error</li> <li>Critical failure</li> <li>Information</li> <li>List of messages</li> <li>Error messages</li> <li>Informations messages</li> </ul> |
| Summary of screens                         | Standby screen                                                                                                    |
| Remote control                             | <ul> <li>Remote control interface</li></ul>                                                                                                    |
| Headphone and<br>loudspeaker               | Level adjustment                                                                                                    |

|                 | ASM 182 TD+ - ASM 192 T2D+ User's Manual <b>Detailed contents</b>                                                                                                    |       |
|-----------------|----------------------------------------------------------------------------------------------------|-------|
| Gas line option | <ul> <li>Purpose of the option</li> <li>Operating principle <ul> <li>Test principle</li> <li>Detector operation</li> </ul> </li> <li>Choice of carrier gas</li> <li>Installation preparation <ul> <li>Equipment required</li> <li>Flexible connection components</li> <li>Helium spray equipment</li> <li>Carrier gas source</li> <li>A carrier gas flow adjustment device</li> <li>A reference leak</li> </ul> </li> <li>Installation connection <ul> <li>Principle</li> <li>Precautions</li> <li>Multiple lines test</li> </ul> </li> <li>Access authorisation <ul> <li>Access with level 2, 3, 4</li> <li>Access with level 4</li> </ul> </li> </ul> | C 210 |
| 3 masses option | <ul> <li>Purpose</li></ul>                                                                                                    | C 220 |

## Maintenance - Troubleshooting

ASM 182 TD+ - ASM 192 T2D+ User's Manual **Detailed contents** 

| Table of preventivemaintenance intervals  | 1 |   |  | <br> | • |       |       | <br> |  | • |   |  | • | .   |   | D  | 10  |
|-------------------------------------------|---|---|--|------|---|-------|-------|------|--|---|---|--|---|-----|---|----|-----|
| Maintenance message                       | 1 | • |  | <br> | • |       |       | <br> |  | • | • |  |   | .   |   | D  | 11  |
| General troubleshooting<br>guide          | 1 |   |  | <br> | • |       |       | <br> |  | • | • |  | • | .   | 1 | D  | 20  |
| Power supply                              | 1 | • |  | <br> |   |       |       | <br> |  |   | • |  |   | . 1 | 1 | D  | 30  |
| Dry pump                                  | 1 |   |  | <br> | • |       |       | <br> |  | • | • |  |   | .   |   | D  | 40  |
| Molecular pump<br>(MDP 5011/MDP 5006 HDS) | 1 |   |  | <br> |   |       |       | <br> |  | • |   |  | • | .   |   | D. | 50  |
| Turbomolecular pump<br>(ATP 100)          | 1 |   |  | <br> | • |       | <br>• | <br> |  | • | • |  |   | .   |   | D. | 51  |
| Turbomolecular pump<br>(TMP 5154)         | 1 |   |  | <br> | • |       |       | <br> |  | • | • |  |   | .   |   | D  | 60  |
| Analyzer cell                             | 1 |   |  | <br> |   |       |       | <br> |  | • | • |  |   | .   |   | D  | 70  |
| Inlet pressure<br>(PI3C pirani gauge)     | 1 |   |  | <br> | • |       | <br>• | <br> |  | • |   |  |   | .   |   | D  | 80  |
| Calibration                               | 1 | • |  | <br> | • | <br>• |       | <br> |  |   | • |  |   | . 1 |   | D  | 90  |
| Helium measurement                        | 1 |   |  | <br> | • |       | <br>• | <br> |  | • |   |  |   | .   |   | D  | 100 |
| Sniffing test mode                        | 1 |   |  | <br> |   |       |       | <br> |  |   | • |  |   | .   | 1 | D  | 110 |

| Maintenance - Troubleshooting                              |
|------------------------------------------------------------|
| ASM 182 TD+ - ASM 192 T2D+ User's Manual Detailed contents |

| Operator interface                 | • • • • • • • • • • • • • • • • • • • • | D 120 |
|------------------------------------|-----------------------------------------|-------|
| Temperature                        | •                                       | D 130 |
| Appearance of information messages | •                                       | D 140 |

# **Maintenance sheets**

# ASM 182 TD+ - 192 T2D+ User's Manual **Detailed contents**

| Preliminary<br>remarks                                        | Throughout this User's Manual, you could find this type of message " <b>Fo access to level C 40</b> ": it refers to a specific chapter of the User's Manual. Please read it for further information.              |
|---------------------------------------------------------------|----------------------------------------------------------------------------------------------------|
| Maintenance operations<br>introduction                        | Safety recommendations E 10                                                                                                    |
| Access to internal detector<br>components ASM 182 TD+         | <ul> <li>Precautions</li></ul>                                                                                                    |
| Access to internal detector<br>components ASM 192 T2D+        | <ul> <li>Precautions</li></ul>                                                                                                    |
| Greasing the hybrid<br>turbomolecular pump<br>TMP 5154        | <ul> <li>Accessing the bearings</li> <li>Using the grease syringe</li> <li>Greasing the front bearing</li> <li>Greasing the rear bearing</li> <li>Running in the pump after relubrication</li> </ul>              |
| Greasing the molecular<br>drag pump<br>MDP 5011/5006 HDS      | <ul> <li>Accessing the bearings</li></ul>                                                                                                    |
| Greasing the<br>ATP 100 pump                                  | <ul> <li>Use of the lubrication syringe</li> <li>Bearing lubrication</li> <li>Bearing opposite the pumping cell</li> <li>Bearing on pumping cell side</li> <li>Running in the pump after relubrication</li> </ul> |
| Partial maintenance of the<br>ACP 20/28 pump<br>(ASM 182 TD+) | Access to the pump E 50<br>Removal procedure                                                                                                    |

## **Maintenance sheets**

# ASM 182 TD+ - 192 TD+ User's Manual **Detailed contents**

#### Partial maintenance of Access to the pump .... E 51 the ACP 20/28 pump Access to the ACP 20/28 variator (ASM 192 T2D+) Basic maintenance of Components .... **E 60** the analyzer cell Special precautions Cell disassembly Cleaning the body Disassemble the filaments Disassemble the electron collector Replace the electron collector and the filaments Tighten all the connection screws Reassemble the flange Tighten all the securing screws Restart and check proper operation of the analyzer cell Symptoms and probable cause Reset the filament information timer Access authorization Procedure Reset filament #1 Reset filament #2 Switch on/off the filament Replacement / Purpose of the calibrated internal leak. . . . . . E 70 **Recalibration of the** Frequency of internal leak «recalibration» detector internal How to recalibrate the internal leak calibrated leak Removal of the internal calibrated leak Installation of a new internal calibrated leak Intensive use of the detector LDS probe maintenance Probe assembly

## **Maintenance sheets**

# ASM 182 TD+ - 192 T2D+ User's Manual **Detailed contents**

### Minisol and Bacosol valve installation and maintenance

- Valves localisation ASM 182 TD+
- Valves localisation ASM 192 T2D+
- Frequency
- Necessary materials
- Precautions
- Disassembly
- Cleaning
- Seal preparation
- Reassembly
- Test after installation

## Components

# ASM 182 TD+ - 192 T2D+ User's Manual **Detailed contents**

| - Spare parts<br>Instructions of use                | • • • • • • • • • • • • • • • • • • • • | F 00 |
|-----------------------------------------------------|-----------------------------------------|------|
| Repair kit                                          | =                                       | F 10 |
| Standard tools                                      | • • • • • • • • • • • • • • • • • • • • | F 20 |
| Specific tools                                      | • • • • • • • • • • • • • • • • • • • • | F 30 |
| Monitoring and display                              | ASM 182 TD+                             | F 40 |
| Monitoring and display                              | ASM 192 T2D+                            | F 41 |
| Power and electrical supply                         | • • • • • • • • • • • • • • • • • • • • | F 50 |
| Automatic control system<br>and electronic circuits | ASM 182 TD+                             | F 60 |
| Automatic control system<br>and electronic circuits | ■ ASM 192 T2D+                          | F 61 |
| Measurement                                         | ASM 182 TD+                             | F 70 |
| Measurement                                         | ASM 192 T2D+                            | F 71 |
| Pumping                                             | ASM 182 TD+                             | F 80 |
| Pumping                                             | ASM 192 T2D+                            | F 81 |

## Components

# ASM 182 TD+ - 192 T2D+ User's Manual Detailed contents

| Valves                  | ASM 182 TD+  | F 90  |
|-------------------------|--------------|-------|
| Valves                  | ASM 192 T2D+ | F 91  |
| Pipes                   | ASM 182 TD+  | F 100 |
| Pipes                   | ASM 192 T2D+ | F 101 |
| Connections and seals   | ASM 182 TD+  | F 110 |
| Connections and seals   | ASM 192 T2D+ | F 111 |
| Cover                   | ASM 182 TD+  | F 120 |
| Cover                   | ASM 192 T2D+ | F 121 |
| Options and accessories |              | F 130 |
| Components summary      |              | F 140 |

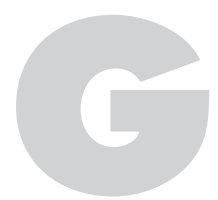

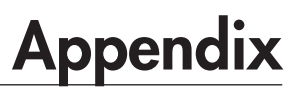

ASM 182 TD+ - 192 T2D+ User's Manual **Detailed contents** 

| Wiring diagrams | ASM 182 TD+  | G 10 |
|-----------------|--------------|------|
|                 | ASM 192 T2D+ | G 11 |

### France

Alcatel Vacuum Technology - France 98, avenue de Brogny - BP 2069 74009 ANNECY - Cedex Tel : (33) 4 50 65 77 77 Fax : (33) 4 50 65 77 89

### Germany

Alcatel Hochvakuumtechnik GmbH Am Kreuzeck 10 Postfach 1151 97877 Wertheim Tel. (49) 9342 9610 0 Fax. (49) 9342 9610 30

### Italy

Alcatel Vacuum Systems Via Trento, 30 20059 Vimercate (Mi) Tel. (39) 0396 86 38 55 Fax. (39) 039 66 71 25

### Japan

Alcatel Vacuum Technology Japan Aioi Sonpo Shinjuku, building 13 F 25-3, Yoyogi 3-chome Shibuya-Ku -TOKYO 151-0053 Tel. (81) 3 5302 4350 Fax. (81) 3 5302 4332

### Korea

Alcatel Vacuum Technology Korea 4th Floor, Sunghyun B/D 10-5, Karak-Dong, Songpa-Ku Seoul Tel. (82) 2 409 6277 Fax. (82) 2 409 6279

### United Kingdom

Alcatel Vacuum Technology UK Ltd 8 Bain Square Kirkton Campus Livingston - West Lothian EH54 7DQ Scotland Tel. (44) 1 506 418 000 Fax. (44) 1 506 418 002

### USA

Alcatel Vacuum Products 67, Sharp Street Hingham - MA 02043 Tel. (1) 781 331 4200 Fax. (1) 781 331 4230

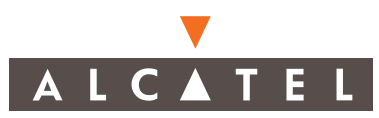

Alcatel Vacuum Technology - France - 98, avenue de Brogny - BP 2069 - 74009 ANNECY Cedex France Tél. (33) 4 50 65 77 77 - Fax (33) 4 50 65 77 89 - Telex 385 153 F Site Internet : www.alcatel.com

#### **OPERATOR INTERFACE**

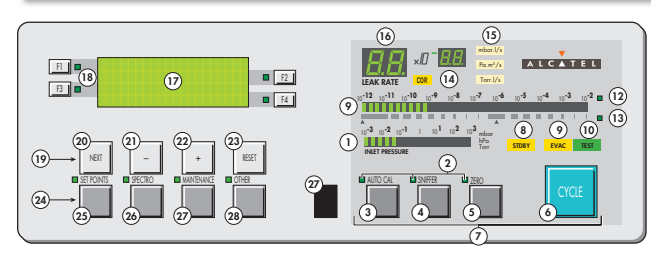

- 1 Inlet port pressure analog display
- 2 Control and menu selection indicators (ON when activated)
- 3 Auto-calibration START/ABORT control key
- 4 Sniffing mode ON/OFF control key
- 5 Auto-zero ON/OFF control kev
- 6 Cycle START/STOP control key
- 7 Control keys (4 keys)
- 8 Standby ON/OFF indicator
- 9 Evacuation ON/OFF indicator
- 10 Test ON/OFF indicator
- 11 Helium signal analogic display
- 12 Helium signal analogic scale ON/OFF indicator
- 13 Helium signal Zero scale ON/OFF indicator
- 14 Correction factor COR indicator (applied to digital display)
- 15 Units ON/OFF indicator
- 16 Helium signal digital display
- 17 Alphanumeric display (4 lines x 20 characters)
- 18 Parameter function keys (1 key per display line)
- 19 Modification access keys (4 keys)
- 20 NEXT : next display/parameter circular function
- 21/22 Plus or minus value adjustment, parameter selection, audio volume adjustment keys
  - 23 RESET of previously displayed values (cancels temporary inputs)
  - 24 Menu selection access keys (4 keys)
  - 25 SET POINT menu selection key
  - 26 SPECTRO calibration and analyzer cell configuration menu selection key
  - 27 MAINTENANCE menu selection key
  - 28 OTHER menus selection key (test mode selection, inlet VENT selection, date/time)
  - 29 Remote control connection (accessory)

#### HELIUM SIGNAL ANALOG DISPLAY

#### Leak detector in hard vacuum or sniffing test mode and zero function /! not activated.

- How to read the He signal analog scale?
- ⇒ Reject point is visualized by a blinking led.
- ⇒ If the leak value exceeds the reject point, the leds will turned red
- (the blinking led will turn orange).
- ⇒ If the leak value remains under the reject point, the leds will remain geen.

10-12 10-11 10-10 10-9 10-8 10-7 10-6 10-5 10-4 10-3 10-2 4 Example: reject point = 1.10<sup>-7</sup> mbar.l/s 

CONDENSED Μανυαι ASM 182 TD+

References refer to a specific chapter of the User's Manual.

For further information, please refer to the User's Manual supplied with your unit.

#### **DETECTOR CONNECTIONS**

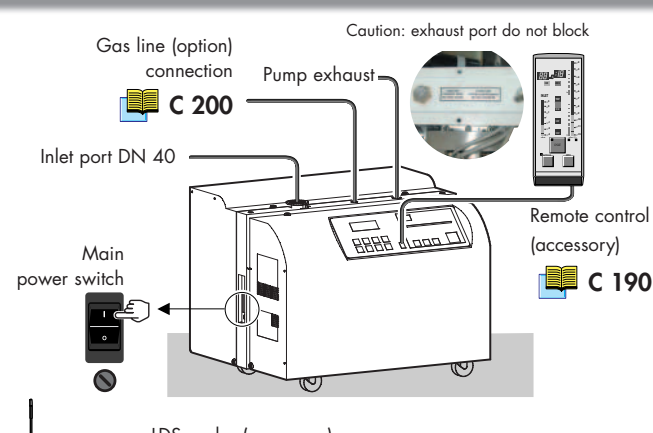

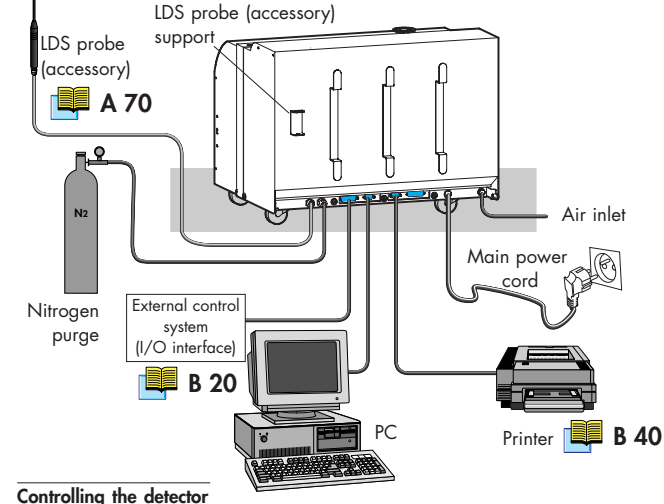

with a PC computer through the RS 232 interface:

Refer to the RS 232 User's Manual delivered with your detector.

#### **TEST CYCLES**

#### Hard vacuum test mode

Leak detector in stand-by mode ; connect the part or assembly to be test to the detector

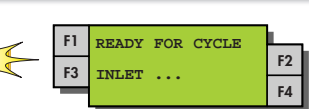

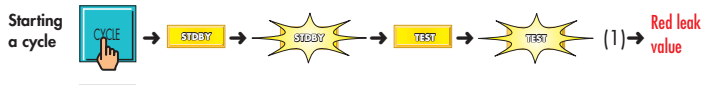

leak test mode or when the pressure has reached 2.10<sup>-2</sup> mbar, the unit goes in high sensitivity test mode.

F2

F4

F2

F4

#### Sniffing test mode

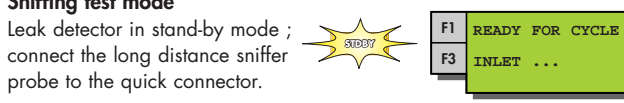

| Starting sniffing test | → → | F1 | SNIFFING MODE   |
|------------------------|-----|----|-----------------|
| mode                   |     | F3 | PLEASE WAIT     |
| Ending sniffing test   |     | F1 | READY FOR CYCLE |
| mode                   |     | F3 | INLET           |

### 🔀 Basic operation of the leak detector 💷 C 60

#### **ASSISTANCE TO THE TEST**

The ASM 182 TD+ leak detector offers to the user 5 interesting functions in order to improve test. Memo function ...... Memorization of the latest He signal measured after depressing the CYCLE key at the end of the cycle. 🔀 Memo function 📃 C 130 Cycle end ...... Automatic control of the roughing and measure timers. 诸 Cycle end 🛄 C 110 Bargraph zoom on ......Display a greater resolution of the He signal around the reject the reject point point. Bargraph zoom on the reject point 📃 C 90 Helium pollution .......Device that prevents the unit from getting polluted with Helium. prevention Helium pollution prevention 🖳 C 140

Helium background .........Automatic zero function. suppression

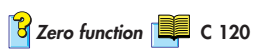

#### **USER INTERFACE LEVEL**

The ASM 182 TD+ offers 4 levels of user interface to accommodate any application requirements. All 4 levels of user interface are acessible by means of a four-digit password.

- Level 1 This level has very limited information on the alphanumeric display (LCD). This level is generally selected for production types of applications.
- Level 2 This level allows the operator to visualize some parameters without the possibility of making any changes. Some as level 1, this level is usually selected for production types of applications.
- Level 3 Some as level 2 but with the possibility to set some parameters such as test mode, vacuum and sniffing corrections status, audio alarm and air inlet. This level is generally selected for maintenance applications.
- Level 4 This level allows access to all parameters and is generally used for settings all the parameters.

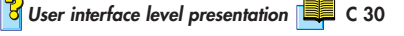

#### CALIBRATION

#### Internal

The internal calibration is automatically activated during the start-up process. It doesn't require any operator action.

Thanks to the initial auto-calibration, the leak detector can be immediately operationnal

The result of the auto-calibration process is displaved.

Internal auto-calibration on request: it can be started by the operator whenever needed (the unit has to be off-cycle)

F1

F3

#### External

The external auto-calibration allows direct readout in cases of operation with an auxiliary pumping system.

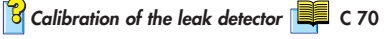

#### **AIR INLET**

#### Purpose

- At the inlet of the detector, 2 functions are proposed to the operator:
- connection to the vent air function,
- connection to the gas line option.
- The indicator "inlet: vent off" indicates that the
- venting valve is not activated (= closed) at the end
- of the cycle.

The setting by default is "vent off" (= valve closed)

#### Connection to the gas line option :

Refer to the User's Manual.

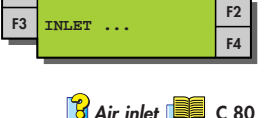

Gas line option 📃 C 210

READY FOR CYCLE

#### **ZERO FUNCTION**

#### Purpose

The zero function offers the operator the possibility to detect small leaks that are small lers than the helium backaround.

The zero function could be activated manually by the operator or automatically (He background suppression).

#### Manual activation of the zero function

Connect the part or installation to be tested.

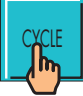

On the digital display, the ASM 182 TD+ He background displays.

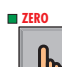

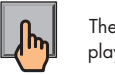

The digital display becomes 0.0E-00. On and after this time, it will display only He variation.

Manual deactivation of the zero function

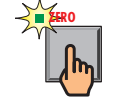

Automatic activation/deactivation of the Helium background suppression Refer to the User's Manual.

#### Analog display

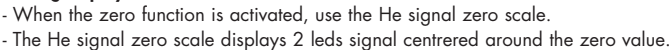

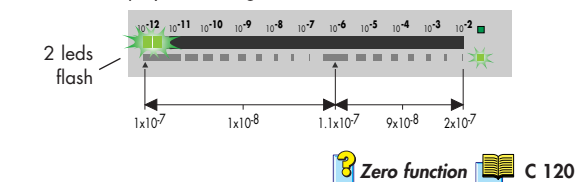

#### START-UP

1 - Connect the main cable from the detector to the proper power outlet. 2 - Depress the main switch to position "I". On the control panel, the indicators lights flash.

3 - The following screens are shown on the LCD.

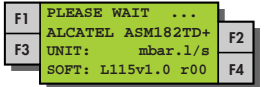

4 - When the TMP pump reaches its nominal speed, the unit autocalibrates itself

5 - When calibration is completed, the unit is ready to start a cvcle.

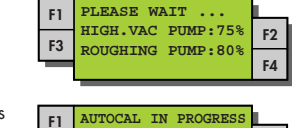

ELECTR. ZERO ADJUST

F2

F4

PLEASE WAIT ...

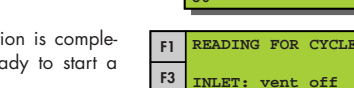

F3

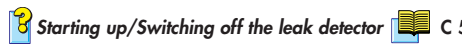

#### **AUDIO ALARM**

The audio alarm offers 2 modes of operation. They are both linked to the zero function

#### Zero function not activated

The audio alarm start when the He signal exceeds a fixed set point: this set point is programmable.

#### Zero function activated

The audio alarm is modulated with respect to the position of the helium background.

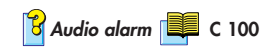

#### INTERVAL MAINTENANCE OPERATIONS

| FREQUENCY*                                                                                                    | OPERATION                                                                                                    | SEE CHAPTER                 |  |  |  |  |
|----------------------------------------------------------------------------------------------------|----------------------------------------------------------------------------------------------------|-----------------------------|--|--|--|--|
| <b>4 000 H</b> (1)                                                                                                    | Clean the vacuum lines, the valves and the<br>gauges with alcohol - Dust the electronic<br>boards and the fans - Clean filters<br>(inlet filters,air inlet filter)                                                                                                    | E 30                        |  |  |  |  |
| or<br>6 months(2)                                                                                                    | Partial maintenance of the analyzer cell:<br>Replace analyzer cell filaments and collec-<br>tor.<br>Clean the analyzer cell with alcohol (this<br>cleaning may be necessary in case of gene-<br>ral internal contamination creating insula-<br>ting deposits).                                                   | 📕 E 60                      |  |  |  |  |
| 8 000 H(1)                                                                                                    | Sniffer probe filter replacement if used.                                                                                                    | E 80                        |  |  |  |  |
| or 1 year(2)                                                                                                    | Pirani gauge adjustment.                                                                                                    | Contact customer service    |  |  |  |  |
| 12 000 H(1)                                                                                                    | Regrease the molecular pump MDP 5011.<br>Regrease the turbomolecular pump<br>TMP 5154.                                                                                                    |                             |  |  |  |  |
| 16 000 H(1)<br>or 2 years(2)                                                                                                    | Recalibration/exchange of the internal calibrated leak.                                                                                                    | E 70                        |  |  |  |  |
| 22 000 H(1)<br>or 1 year(3)                                                                                                    | Replace the ball bearings and the seals of<br>the molecular pump and turbomolecular<br>pump.                                                                                                    | E 30                        |  |  |  |  |
|                                                                                                    | Complete maintenance Dry pump<br>(ACP 20/28).                                                                                                    | Contact customer<br>service |  |  |  |  |
| 500 000<br>cycles                                                                                                    | Clean the valves.                                                                                                    | E 85                        |  |  |  |  |
| <ol> <li>running time</li> <li>running time or</li> <li>storage</li> </ol>                                                                                                    | 1) running time       *Service intervals: The service intervals given are for         2) running time or storage       applications and work rates which conform to the normal         3) storage       operating conditions. If the machine is operating under more difficult conditions they can be shortened. |                             |  |  |  |  |
| A L C A T E L<br>A L C A T E L<br>A L C A T E L C A T E L<br>A L C A T E L C A T E L<br>A L C A T E L C A T E L C A T E L C A T E L C A T E L C A T E |                                                                                                    |                             |  |  |  |  |

GB 001313 - Ed.02 February 02

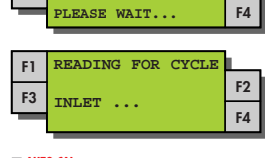

ALTERATION VALUE

EMPERATURE: 29°C

ARGET VAL.1.27E-0

F2

#### **OPERATOR INTERFACE**

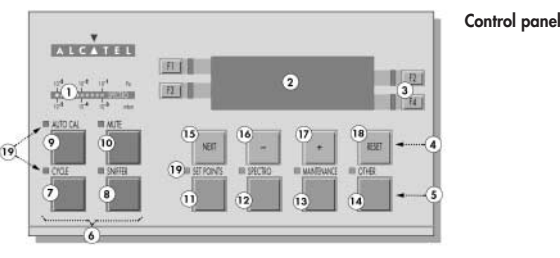

- Spectro pressure status indicator 2 Alphanumeric display (4 lines x 20
- characters) Parameter function keys (1 key per 3
- display line) Modification keys (4 keys)
- Menu selection access keys (4 keys)
- Control keys (4 keys) 6
- Cycle Start/Stop control key 7
- Sniffing mode ON/OFF control key 8
- 9
- Autocalibration Start/Abort control key Mute: Audio signal ON/OFF control key 10
- 11 SET POINT menu selection key
- 12 SPECTRO calibration and analyzer cell configuration menu selection key
- Remote control HE & IE 1)-2 .11 .20 3 ME 4

linking led

= reject point

-10-9 -10-10 -10-11 -10-12

- 1 Helium Signal digital display
- 2 Correction factor COR indicator (applied to digital display)

13 MAINTENANCE menu selection key

mode selection, inlet VENT selection.

parameter selection, audio volume

18 RESET of previously displayed values

indicators (ON when activated)

14 OTHER menus selection key (test

15 NEXT: next display/parameter

(cancels temporary inputs)

19 Control and menu selection

16 &17 Plus or minus value adjustment.

date / time )

circular function

adjustment keys

- 3 Zero function indicator (applied to analog + digital display)
- 4 Inlet port pressure analog display
- 5 Test cycle ON indicator (ON when activated)
- 6 Cycle Start/stop control key
- 7 Calibration in progress indicator: steady = internal autocal. blinking = external autocal.
- 8 Autocalibration start control key 9 Helium signal anglogic display
- 10 Test ON indicator (Gross leak, Normal, High Sensitivity) 11 High Sensitivity test ON indicator
- 12 Sniffing test mode ON indicator
- 13 Inlet VENT ON indicator
- 14 Helium signal standard scale ON indicator
- 15 Helium signal Zero/Zoom scale ON indicator
- 16 Zero/Zoom ON/OFF control key

#### HELIUM SIGNAL ANALOG DISPLAY

- Leak detector in hard vacuum or sniffing test mode and zero function not activated. How to read the He signal analog scale?
- Reject point is visualized by a blinking led.
- → If the leak value exceeds the reject point, the leds will turned red (the blinking led will turn orange).
- → If the leak value remains under the reject point, the leds will remain geen.
- Example: reject point =  $1.10^{-7}$  mbar.l/s

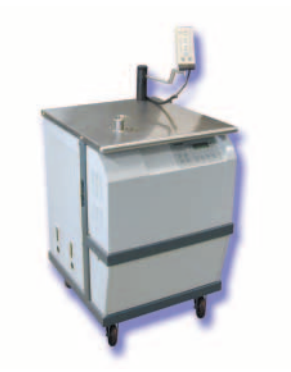

### ALCATE

### CONDENSED Μανυαι ASM 192 T2D+

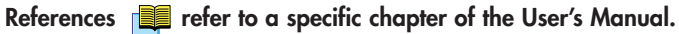

For further information, please refer to the User's Manual supplied with your unit.

#### **DETECTOR CONNECTIONS**

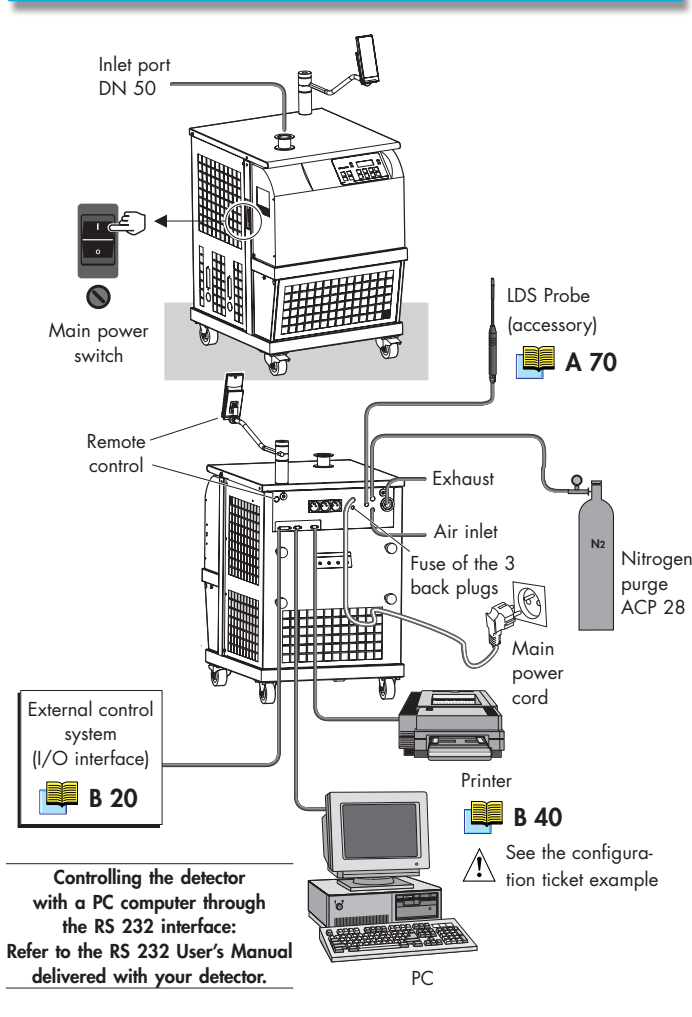

#### **TEST CYCLES**

#### Hard vacuum test mode

Leak detector in stand-by mode : connect the part or assembly to be test to the detector

#### F1 READY FOR CYCLE F2 F3 INLET ... F4

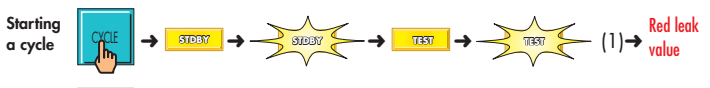

leak test mode or when the pressure has reached 2.10<sup>-2</sup> mbar, the unit goes in high sensitivity test mode.

#### Sniffing test mode

Leak detector in stand-by mode ; probe to the quick connector.

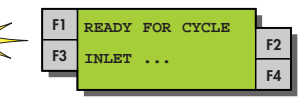

SNIFFING MODE

PLEASE WAIT ...

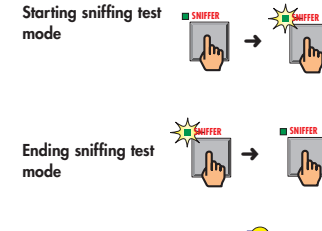

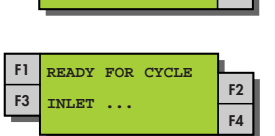

F2

F4

Basic operation of the leak detector 💷 C 60

F3

#### **ASSISTANCE TO THE TEST**

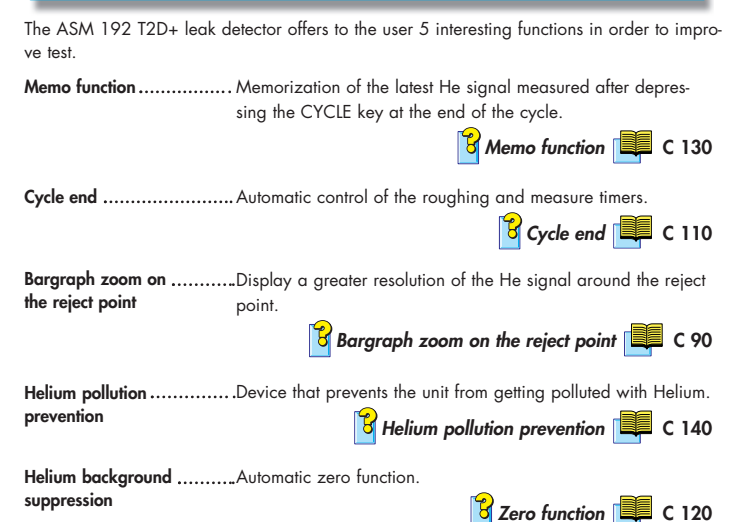

#### USER INTERFACE LEVEL

The ASM 192 T2D+ offers 4 levels of user interface to accommodate any application requirements. All 4 levels of user interface are acessible by means of a four-digit password.

- Level 1 This level has very limited information on the alphanumeric display (LCD). This level is generally selected for production types of applications.
- Level 2 This level allows the operator to visualize some parameters without the possibility of making any changes. Some as level 1, this level is usually selected for production types of applications.
- Level 3 Some as level 2 but with the possibility to set some parameters such as test mode, vacuum and sniffing corrections status, audio alarm and air inlet. This level is generally selected for maintenance applications.
- Level 4 This level allows access to all parameters and is generally used for settings all the parameters.

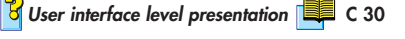

F1

F3

F1

F3

ALTERATION VALUE

#### CALIBRATION

#### Internal

The internal calibration is automatically activated during the start-up process. It doesn't require any operator action.

Thanks to the initial auto-calibration, the leak detector can be immediately operationnal.

The result of the auto-calibration process is displayed.

Internal auto-calibration on request: it can be started by the operator whenever needed (the unit has to be off-cycle).

#### External

The external auto-calibration allows direct readout in cases of operation with an auxiliary pumping system.

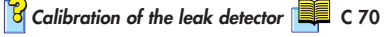

#### AIR INLET

#### Purpose

The operator can connect the leak detector to the vent air function.

The indicator "inlet: vent off" indicates that the venting valve is not activated (= closed) at the end of the cycle.

The setting by default is "vent off" (= valve closed).

### F1 READY FOR CYCLE F3 INLET ... F2 F4

### 诸 Air inlet 💻 C 80

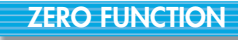

#### Purpose

The zero function offers the operator the possibility to detect small leaks that are smallers than the helium background.

The zero function could be activated manually by the operator or automatically (He background suppression).

#### Manual activation of the zero function

Connect the part or installation to be tested.

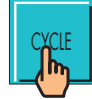

On the digital display, the ASM 192 T2D+ He background displays.

The digital display becomes 0.0E-00. On and ofter this time, it will display only He variation.

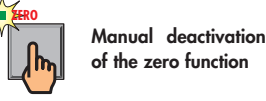

#### Automatic activation/deactivation of the Helium background suppression Refer to the User's Manual.

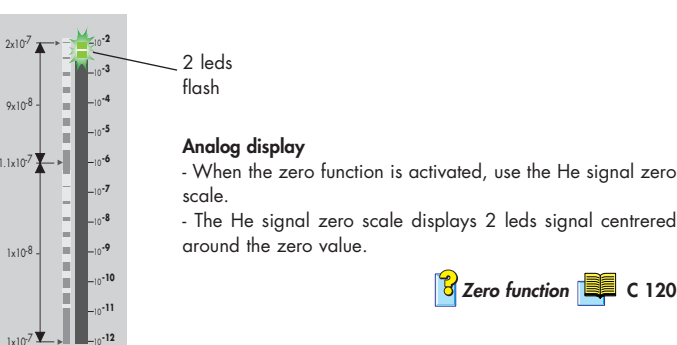

#### START-UP

Connect the main cable from the detector to the proper power outlet.
 Depress the main switch to position "I". On the control panel, the indicators lights flash.

F3

3 - The following screens are shown on the LCD.

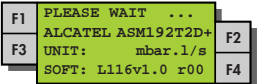

4 - When the TMP pump reaches its nominal speed, the unit autocalibrates itself.

5 - When calibration is completed, the unit is ready to start a cycle.

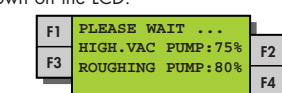

 F1
 AUTOCAL IN PROGRESS

 F3
 ELECTR.ZERO ADJUST.

 F0
 F4

Starting up/Switching off the leak detector

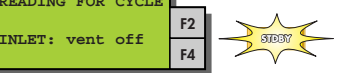

#### AUDIO ALARM

The audio alarm offers 2 modes of operation. They are both linked to the zero function. **Zero function not activated** 

The audio alarm start when the He signal exceeds a fixed set point: this set point is programmable.

#### Zero function activated

The audio alarm is modulated with respect to the position of the helium background.

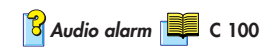

#### INTERVAL MAINTENANCE OPERATIONS

| FREQUENCY*                                                                 | OPERATION                                                                                                    | SEE CHAPTER                                          |  |  |  |
|----------------------------------------------------------------------------|----------------------------------------------------------------------------------------------------|------------------------------------------------------|--|--|--|
| <b>4 000 H</b> (1)                                                         | Clean the vacuum lines, the valves and the<br>gauges with alcohol - Dust the electronic<br>boards and the fans - Clean filters<br>(inlet filters,air inlet filter)                                                                                        | E 30                                                 |  |  |  |
| or<br>6 months(2)                                                          | Partial maintenance of the analyzer cell:<br>Replace analyzer cell filaments and collector.<br>Clean the analyzer cell with alcohol (this<br>cleaning may be necessary in case of gene-<br>ral internal contamination creating insula-<br>ting deposits). | E 60                                                 |  |  |  |
| 8 000 H(1)                                                                 | Sniffer probe filter replacement if used.                                                                                                    | E 80                                                 |  |  |  |
| or 1 year(2)                                                               | Pirani gauge adjustment.                                                                                                    | Contact customer<br>service                          |  |  |  |
| 12 000 H(1)                                                                | Regrease the molecular pump MDP 5006 HDS.<br>Regrease the turbomolecular pump<br>TMP 5154.<br>Regrease ATP 100 pump.                                                                                                    | E 30<br>E 40<br>E 45                                 |  |  |  |
| 16 000 H(1)<br>or 2 years(2)                                               | Recalibration/exchange of the internal calibrated leak.                                                                                                    | E 70                                                 |  |  |  |
| <b>22 000 H</b> (1)<br>or 1 year(3)                                        | Replace the ball bearings and the seals of<br>the molecular pump and turbomolecular pump.<br>Replace the ball bearings and the seals of<br>the ATP 100 pump.                                                                                              | E 30<br>E 40<br>E 45                                 |  |  |  |
|                                                                            | Complete maintenance Dry pump (ACP 20/28).                                                                                                    | Contact customer service                             |  |  |  |
| 500 000<br>cycles                                                          | Clean the valves.                                                                                                    | E 85                                                 |  |  |  |
| <ol> <li>running time</li> <li>running time or</li> <li>storage</li> </ol> | *Service intervals: The service intervals gi<br>applications and work rates which confor<br>operating conditions. If the machine is op<br>difficult conditions they can be shortened.                                                                     | ven are for<br>n to the normal<br>erating under more |  |  |  |
|                                                                            | Alcatel Vacuum Technology France<br>98, avenue de Brogny BP 2069<br>74009 Anners ceder France                                                                                                    |                                                      |  |  |  |

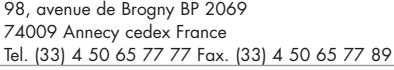

GB 01516 - Ed.01 February 02

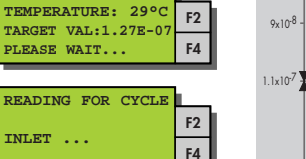